# MANUAL OPERATIVO PARA LA SOLICITUD Y EXPEDICION DE CONSTANCIAS DE DEPÓSITO Y CERTIFICADOS DE VALORES

# CONSIDERACIONES GENERALES:

- En desarrollo del instructivo I-AC-SC-001 del 21 de octubre de 2011, a continuación describimos el proceso operativo para la expedición electrónica de las constancias de depósito y los certificados de valores en depósito por parte de nuestros Depositantes Directos.
- Esta mejora optimiza el proceso de entrega de documentos, que en la actualidad se realiza de manera física, evitando el desplazamiento de mensajeros o funcionarios operativos para la reclamación de los mismos en las oficinas del Depósito, con efecto directo en los costos respectivos y en la disponibilidad de la información.
- Las Constancias de Depósito son expedidas de oficio por parte del Depósito cuando exista un proceso de inmovilización o desmaterialización de valores.
- Los Depositantes Directos (DD) podrán solicitar directamente los certificados de valores en depósito a través del Sistema integrado de información de Deceval (SIIDJ), por medio de los usuarios autorizados para el ingreso al mismo con el perfil de ingreso o aprobación, utilizando el certificado de acceso asignado para este efecto.
- Las constancias y certificados mencionados se entregarán a través de un archivo en formato PDF (portable document format), el cual podrá ser descargado a través de la bitácora de tareas del aplicativo. Ver ejemplo anexo.
- Los DD deberán velar por el estricto cumplimiento de las normas de seguridad de la información, y en particular de los mandatos de la Circular Externa 052 de 2007, hoy 022, expedida por la Superintendencia Financiera y sus modificaciones o adiciones, sobre esta materia.

## 1. Generación de constancias de valores en depósito

Por cada inmovilización de títulos físicos o desmaterialización de éstos, sobre los que se efectúe una anotación en cuenta en el sistema SIIDJ, DECEVAL, en el proceso nocturno de forma automática generará las constancias de valores, las cuales estarán a disposición de los DD a primera hora del día hábil siguiente a la mencionada anotación.

Para los procesos masivos de desmaterialización, se debe tener en cuenta que las constancias podrán ser entregadas directamente por el emisor a los inversionistas, con las comunicaciones de adjudicación e informe del proceso realizado en la colocación primaria.

Como es de su conocimiento, la constancia de valores se genera por una única vez y en tal sentido contiene número consecutivo único, lo cual garantiza que no se pueda generar ni entregar al depositante directo más de una por cada anotación en cuenta a favor de su inversionista.

Este documento, generado en PDF quedará a disposición del usuario final, a través de la bitácora de tareas del sistema SIIDJ; para su acceso se deberá seguir el procedimiento que se detalla a continuación:

# Como obtengo a partir del 31 de octubre inclusive la Constancia de Depósito?

## El DD podrá Ingresar a la ruta:

Modulo de Depositante/ Submenú Bitácora de Tareas: Ver pantalla a continuación.

| 🛓 HLP130 - B                                    | ITACORA D   | E TAREAS |                                 |           |          |                                    |       |                     |  |                     |
|-------------------------------------------------|-------------|----------|---------------------------------|-----------|----------|------------------------------------|-------|---------------------|--|---------------------|
| Usuario. vctaCl                                 | Bprueba1s   |          | Tipo DEPOSITANTE DEPOSITANTE 13 |           |          | 6 - PRINCIPAL (SANTA FE DE BOGOTA) |       |                     |  |                     |
| tódulo TODOS LOS MODULOS Fecha Inicio 08/09/201 |             |          |                                 |           |          | 1                                  | Fecha | Final 08/09/2011    |  |                     |
| Grupo Proceso                                   | Reportes No | cturnos  |                                 |           | Estado   | Tarea                              | Todos | ~                   |  |                     |
| Estado                                          |             | Nemónico | Descripción                     | de Tarea  |          |                                    |       | Fecha<br>Generación |  | Fecha<br>Final      |
|                                                 | ~           |          |                                 |           |          |                                    |       | **/**/**** **:**    |  | **/**/**** **:**    |
|                                                 | ~           |          |                                 |           |          |                                    |       | **/**/**** **:**    |  | **/**/**** **:**    |
|                                                 | <           |          |                                 |           |          |                                    |       | **/**/**** **:**    |  | **/**/**** **:**    |
|                                                 | ~           |          |                                 |           |          |                                    |       | **/**/**** **:**    |  | **/**/**** **:**    |
|                                                 | ~           |          |                                 |           |          |                                    |       | **/**/**** **:**    |  | **/**/**** **:**    |
|                                                 | ~           |          |                                 |           |          |                                    |       | **/**/**** **:**    |  | **/**/**** **:**    |
|                                                 | ~           |          |                                 |           |          |                                    |       | **/**/**** **:**    |  | **/**/**** **:**    |
|                                                 | ~           |          |                                 |           |          |                                    |       | **/**/**** **:**    |  | **/**/**** **:**    |
|                                                 | <b>~</b>    |          |                                 |           |          |                                    |       | **/**/**** **:**    |  | **/**/**** **:**    |
|                                                 | ~           |          |                                 |           |          |                                    |       | ** /** /**** **: ** |  | ** /** /**** **: ** |
| <                                               |             |          |                                 |           |          |                                    | )     |                     |  | >                   |
|                                                 |             |          | Refrescar                       | · Detalle | Imprimir |                                    | Salir |                     |  |                     |

## Ubicado en esta pantalla podrá realizar los siguientes pasos:

- 1. Seleccione en Grupo Proceso, el menú "reportes nocturnos"
- 2. Ingrese datos en campos fecha inicio y fecha final.
- 3. Presione el botón REFRESCAR
- 4. El sistema muestra en la ventana, las constancias disponibles según los filtros dados.
- 5. Descargue el Reporte de Constancias con nemotécnico ING140R
- 6. El sistema transfiere cada PDF a la ubicación asignada por él DD, tal como actualmente lo realizan con los demás reportes que el SIIDj les provee.

# 1.1. REENVIO DE CONSTANCIAS DE DEPÓSITO

Este proceso tiene como fin permitir a los DD, la obtención de las constancias de depósito que ya fueron emitidas y que se encuentran disponibles dentro de los 10 días calendario anteriores a la fecha de solicitud de reenvío. Para ello deberá seguir este procedimiento:

Teniendo en cuenta que la constancia se genera por una única vez, esta opción le permite acceder a la constancia original previamente generada.

## La ruta de acceso a este servicio es:

Modulo de Depositante / Submenú Cuentas Inversionistas / Opción Reporte de Cuentas Inversionistas / Reenvío de Constancias:

| 📕 ING144 Reenvio d              | le Constancias de D                     | eposito         |                |                           |                       |          |  |  |
|---------------------------------|-----------------------------------------|-----------------|----------------|---------------------------|-----------------------|----------|--|--|
| Usuario. deceSSprueba           | a4                                      |                 | Tipo DECEVAI   | L                         | TERCERO1238821 - BOGO | DTA      |  |  |
| Reporte 970:ING1                | 40RN-DEP                                |                 |                | Fecha Registro 01/07/2011 | 31/07/2011            |          |  |  |
| Depositante 805 DEPOSITANTE 805 |                                         |                 |                |                           |                       |          |  |  |
| Inversionista 16                | 16479 CHAVES                            | S OCAMPO JUAN S | SEBASTIAN      |                           |                       |          |  |  |
|                                 |                                         |                 |                |                           |                       |          |  |  |
| Nro.<br>Constancia              | Fecha<br>Registro                       | Cod.<br>Dep.    | Cta.<br>Invers | Nombre del Inversionista  | ISIN                  | Unidades |  |  |
|                                 | **  **  ****                            |                 |                |                           |                       | <        |  |  |
|                                 | ** /** /****                            |                 |                |                           |                       |          |  |  |
|                                 | **  **  ****                            |                 |                |                           |                       |          |  |  |
|                                 | ** /** /****                            |                 |                |                           |                       |          |  |  |
|                                 | ** j** j****                            |                 |                |                           |                       |          |  |  |
|                                 | ** /** /****                            |                 |                |                           |                       |          |  |  |
|                                 | ** /** /****                            |                 |                |                           |                       |          |  |  |
|                                 |                                         |                 |                |                           |                       |          |  |  |
|                                 | ** ** ***                               |                 |                |                           |                       |          |  |  |
|                                 | ** @* @***                              |                 |                |                           |                       |          |  |  |
|                                 | ** /**                                  |                 |                |                           |                       |          |  |  |
|                                 |                                         |                 |                |                           |                       |          |  |  |
| Marcar                          | Marcar Desmarcar                        |                 |                |                           |                       |          |  |  |
|                                 | Limpiar Consultar Aceptar Generar Salir |                 |                |                           |                       |          |  |  |

Los pasos a seguir una vez ubicado en esta opción del menú del SIIDj serán los siguientes:

- 1. Ingresar los datos correspondientes a la cuenta inversionista y las fechas de búsqueda, según criterios requeridos.
- 2. Presionar el botón CONSULTAR
- 3. El sistema muestra las constancias en la ventana
- 4. El usuario selecciona las constancias marcando con un Check, en la columna inicial, destinada para tal fin.
- 5. Presione el botón GENERAR
- 6. El sistema busca el PDF de cada constancia seleccionada y la registra en la bitácora del usuario que envió el proceso.

# 2. GENERACION DE CERTIFICADOS DE VALORES EN DEPÓSITO

Los Certificados de Valores en Depósito se generan por solicitud de los DD con el objetivo de certificar los valores que se encuentran en custodia a favor de los inversionistas administrados por él.

Los Certificados de Valores podrán ser solicitados de manera individual o masiva a través del SIIDJ y descargarlos en formato PDF por la bitácora de tareas que provee el sistema, al usuario que realizó dicha petición.

De manera excepcional, Deceval procederá a entregar el certificado de valores en Depósito de manera física, cuando así lo solicite el Depositante Directo a través de comunicación radicada en Deceval, suscrita por una de las personas autorizadas para tramitar documentos ante Deceval. La comunicación deberá estar dirigida a la jefatura de análisis y emisiones de valores – vicepresidencia de operaciones.

# 2.1. GENERACION CERTIFICADOS DE VALORES EN DEPOSITO ELECTRÓNICOS DE MANERA MASIVA

Para facilidad del DD y del proceso en sí, la solicitud de los certificados de valores en depósito, se podrá realizar de manera masiva, los cuales se generarán a través de procesos nocturnos y se encontrarán a disposición del DD a primera hora del día hábil siguiente de la solicitud, como ya lo mencionamos a través de la bitácora de tareas, para su extracción por parte del usuario del DD que realizó la petición.

Para realizar esta solicitud los DD deben seguir los pasos detallados a continuación:

## Ruta de acceso a esta opción:

Modulo Depositante / Submenú Cuentas Inversionistas / Opción Consulta Portafolio Inversionista. Ver pantalla a continuación

| 🚺 OPE071                                                    | 🖥 OPE071 - Consulta Portafolio Inversionista 📃 🗖 🔀                                                                             |  |  |          |  |  |   |   |   |  |  |
|-------------------------------------------------------------|----------------------------------------------------------------------------------------------------|--|--|----------|--|--|---|---|---|--|--|
| Usuario. deceSSprueba4 Tipo DECEVAL TERCERO1238821 - BOGOTA |                                                                                                    |  |  |          |  |  |   |   |   |  |  |
| Depositante                                                 | itante 145 DEPOSITANTE 145                                                                                                    |  |  |          |  |  |   |   |   |  |  |
| Inversionista                                               | sta 1445 INVERSIONISTA 1445 Mancomunado                                                                                        |  |  |          |  |  |   |   |   |  |  |
| ISIN                                                        | ISIN Descripción de la Especie Código Depósito Saldo Saldo Saldo Saldo Total Saldo Total Disponible Transito Valorizado Blq. C |  |  |          |  |  |   |   |   |  |  |
|                                                             |                                                                                                    |  |  |          |  |  |   |   | ^ |  |  |
|                                                             |                                                                                                    |  |  |          |  |  |   |   |   |  |  |
|                                                             |                                                                                                    |  |  |          |  |  |   |   |   |  |  |
|                                                             |                                                                                                    |  |  |          |  |  |   | 믬 |   |  |  |
|                                                             |                                                                                                    |  |  |          |  |  |   | 믬 |   |  |  |
|                                                             |                                                                                                    |  |  |          |  |  |   | 님 |   |  |  |
|                                                             |                                                                                                    |  |  | <u> </u> |  |  | H | 님 |   |  |  |
|                                                             |                                                                                                    |  |  |          |  |  |   |   |   |  |  |
|                                                             |                                                                                                    |  |  |          |  |  |   |   | ~ |  |  |
| Nro filas                                                   | Nro filas 0 Ocultar Valor. Sumatoria Valorizada. 0.0 0.0 0.0 0.0 0.0                                                           |  |  |          |  |  |   |   |   |  |  |
|                                                             | Ver Especies   🙀 Imprimir   🌇 Ver Bloqueos   🗰 Mas Registros                                                                   |  |  |          |  |  |   |   |   |  |  |
|                                                             | Limpiar Solicitar Certificados Consultar Salir                                                                                 |  |  |          |  |  |   |   |   |  |  |
|                                                             |                                                                                                    |  |  |          |  |  |   |   |   |  |  |

#### Pasos a seguir:

- 1. Ingresar la cuenta inversionista sobre la cual se solicita la expedición del certificado de valores en Depósito. Si no la conoce podrá utilizar los botones de ayuda y búsqueda para identificarla.
- 2. Presionar el botón CONSULTAR
- 3. El sistema muestra los saldos que tienen la cuenta consultada.
- 4. Seleccionar los saldos que requieren certificado marcando con un Check en la columna "C"
- 5. Presionar el botón "Solicitar Certificados"
- 6. El sistema en el cierre operativo genera un PDF de cada certificado solicitado y lo registra en la bitácora del usuario que envió el proceso.

Al día hábil siguiente, el Usuario descarga el certificado teniendo en cuenta la ruta y pasos a continuación relacionados:

| 🛓 HLP130 - B            | ITACORA D   | E TAREAS  |                                 |           |          |             |                                     |                     |       |                    | Þ  |
|-------------------------|-------------|-----------|---------------------------------|-----------|----------|-------------|-------------------------------------|---------------------|-------|--------------------|----|
| Usuario. vctaCBprueba1s |             |           | Tipo DEPOSITANTE DEPOSITANTE 13 |           |          | OSITANTE 13 | 36 - PRINCIPAL (SANTA FE DE BOGOTA) |                     |       |                    |    |
| Módulo                  |             | TODOS LOS | MODULOS                         |           | Fecha Ir | nicio       | 08/09/2011                          | 1                   | Fecha | Final 08/09/20     | 11 |
| Grupo Proceso           | Reportes No | cturnos   |                                 |           | Estado 1 | 「area       | Todos                               | ~                   |       |                    |    |
| Estado                  |             | Nemónico  | Descripción                     | de Tarea  |          |             |                                     | Fecha<br>Generación | [     | Fecha<br>Final     |    |
|                         | ×           |           |                                 |           |          |             |                                     | ** /** /**** **: ** |       | **/**/**** **:**   |    |
|                         | ×           |           |                                 |           |          |             |                                     | **/**/**** **:**    |       | **/**/**** **:**   |    |
|                         | *           |           |                                 |           |          |             |                                     | **/**/**** **:**    |       | **/**/**** **:**   |    |
|                         | ~           |           |                                 |           |          |             |                                     | **/**/**** **:**    |       | **/**/**** **:**   |    |
|                         | ~           |           |                                 |           |          |             |                                     | **/**/**** **:**    |       | **/**/**** **:**   |    |
|                         | ~           |           |                                 |           |          |             |                                     | **/**/**** **:**    |       | **/**/**** **:**   |    |
|                         | ×           |           |                                 |           |          |             |                                     | **/**/**** **:**    |       | **/**/**** **:**   |    |
|                         | ×           |           |                                 |           |          |             |                                     | ** /** /**** **: ** |       | **/**/**** **:**   |    |
|                         | ×           |           |                                 |           |          |             |                                     | **/**/**** **:**    |       | ** /** /**** **:** |    |
|                         | ×           |           |                                 |           |          |             |                                     | ** /** /**** **: ** |       | ** /** /**** **:** |    |
| <                       |             |           |                                 |           |          |             |                                     |                     |       | >                  |    |
|                         |             |           | Refrescar                       | r Detalle | Imprimir |             | Salir                               |                     |       |                    |    |

Ruta: Modulo de Depositante / Bitácora de Tareas

#### Pasos para obtener el certificado una vez:

- 1. Seleccionar en la opción Grupo Proceso, el menú Reportes Nocturnos
- 2. Presionar el botón REFRESCAR
- 3. El sistema muestra el Reporte de certificados, con nemotécnico ING145R
- 4. Descargar el Reporte.
- 5. El sistema transfiere cada Certificado en PDF a la ubicación asignada

#### por él DD.

# 2.2. GENERACION INDIVIDUAL DE CERTIFICADOS DE VALORES EN DEPOSITO ELECTRÓNICOS

Si el DD requiere generar un Certificado de Valores en Depósito de un único inversionista, podrá realizar la solicitud, utilizando las opciones indicadas a continuación:

## Ruta de acceso para solicitud de certificados de valores en Depósito individuales:

Modulo de Depositante / Submenú Cuentas Inversionistas / Opción Reporte de Cuentas Inversionistas/ Certificado de Valores en Depósito. Ver pantalla a continuación.

| 🚺 [111]ING145R - Reporte de Certificado de valores en deposito 📃 🗖 🔀 |                                              |                          |                                                |  |  |  |  |  |  |
|----------------------------------------------------------------------|----------------------------------------------|--------------------------|------------------------------------------------|--|--|--|--|--|--|
| Usuario. vproCMprueba1s Tipo                                         |                                              | DEPOSITANTE              | DEPOSITANTE 144 - OFICINA PRINCIPAL - MEDELLIN |  |  |  |  |  |  |
| Parámetros                                                           | Parámetros                                   |                          |                                                |  |  |  |  |  |  |
| Depositante                                                          | 144                                          | 4                        |                                                |  |  |  |  |  |  |
| Emisor                                                               |                                              | TODOS LO:                | TODOS LOS EMISORES                             |  |  |  |  |  |  |
| Clase de Título                                                      |                                              | TODAS LA:                | TODAS LAS CLASES DE TITULOS                    |  |  |  |  |  |  |
| Año Emisión                                                          |                                              |                          |                                                |  |  |  |  |  |  |
| Serie Emisión                                                        |                                              | TODAS LAS SERIES EMISION |                                                |  |  |  |  |  |  |
| Código ISIN                                                          |                                              | TODAS LAS ESPECIES       |                                                |  |  |  |  |  |  |
| Depósito                                                             | 99                                           | TODOS LOS DEPOSITOS      |                                                |  |  |  |  |  |  |
| Cta.Inversionista                                                    | Cta.Inversionista 0 TODOS LOS INVERSIONISTAS |                          |                                                |  |  |  |  |  |  |
|                                                                      |                                              |                          |                                                |  |  |  |  |  |  |
|                                                                      | Generar Limpiar Salir                        |                          |                                                |  |  |  |  |  |  |

- 1. El DD deberá incluir los datos del emisor, clase de título, ISIN, la cuenta del inversionista para realizar la solicitud del certificado.
- 2. Realizada la solicitud con la información requerida, el sistema genera el certificado y se envía a la bitácora de tareas del usuario que realizó la solicitud, quedando entonces disponible en línea para el DD.

Los certificados de valores en Depósito en línea o a través de los procesos nocturnos quedan disponibles para consulta por máximo 10 días calendario contados desde el día de solicitud de su generación.

Las constancias de depósito y los certificados de valores en depósito, son documentos que no son endosables, negociables y que tienen vigencia exclusivamente en la fecha y hora de su expedición.